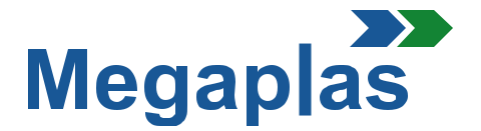

#### **ISTRUZIONI PER REGISTRAZIONE E ACQUISTI**

### 1. Registrazione

- **1.1** Per registrarsi sul nostro sito, fare click su "Accedi" in alto a destra, si aprirà una nuova scheda.
- **1.2** Nella finestra «Accesso al tuo Account» è possibile fare click sulla finestra «Non hai ancora un account? Creane uno qui ora».
- **1.3** In questa pagina è importante specificare il tipo di cliente.

«CONCESSIONARIE» se il cliente ordina ed esegue il pagamento.
«IMPORTATORI UFFICIALI FCA» per quando l'importatore ordina e paga;
«FCA» per quando FCA ordina e paga ;

Proseguendo è necessario inserire i dati anagrafici, email e password che preferite. In basso si dovrà selezionare la casella per accettare il trattamento dei dati personali e cliccare «Salva».

La registrazione dei dati anagrafici è completata, un messaggio via email confermerà la vostra registrazione.

**ATTENZIONE:** dopo le opportune verifiche l'account verrà attivato entro 24h. Riceverete automaticamente un'email che Vi comunicherà l'attivazione.

## 2. Accedi

- 2.1 Nella mail di comunicazione dell'attivazione, è presente una riga con l'indirizzo per accedere al sito con l'account creato. Si accede all'account andando nella pagina principale del sito <u>www.eshopmegaplasworld.com</u>, poi cliccare in alto a destra sulla parola «Accedi» (vedi sezione 1.1).
- 2.2 Nella pagina successiva è necessario inserire la vostra email e la password usata nella registrazione ,poi cliccare sul tasto Blu «Accedi».
   Dopo l'accesso inserite i vostri dati aziendali nella sezione indirizzi (indirizzo di fatturazione e di spedizione).

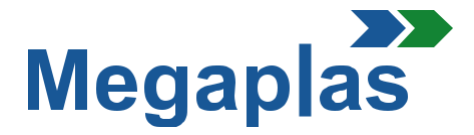

# 3. Carrello

**3.1** Nella pagina principale, a fianco della scritta «HOME» sono presenti dei box riportanti le categorie: cliccando sul box interessato l'utente entrerà nella pagina degli elementi che potrà acquistare.

**3.2** Sono visualizzati i KIT e gli elementi opzionali. Per eseguire l'acquisto è sufficiente cliccare sul prodotto, leggere la descrizione e selezionare «Aggiungi al carrello».

**NB:** Si potrà ordinare al massimo n.1 KIT per ciascuna sede, per ordinare un KIT per sedi aggiuntive sarà necessario emettere un NUOVO ORDINE andando nell'area "Accesso" e inserendo l'indirizzo della sede di destinazione.

## 4. Acquisto

- **4.1** Una volta inseriti tutti gli elementi nel «Carrello» (icona in alto a destra), li troverete evidenziati con i relativi importi (costi di fornitura, spedizione e IVA). Per procedere all'ordine selezionare la voce «Procedi all'Acquisto»; a questo punto si apriranno le seguenti pagine:
  - 1. Riepilogo Trovate tutti gli elementi che volete acquistare;
- **1.1 –** sarà possibile, se si vuole, richiedere l'installazione degli elementi acquistati.

**2.** Indirizzo – E' possibile verificare se l'indirizzo inserito è corretto e, se è necessario, si può aggiungere un altro indirizzo di consegna cliccando su "Aggiungi un nuovo indirizzo". Si apre una nuova pagina , inserire i nuovi dati e nominare il file;

- 3. Metodo di Spedizione In questa pagina si può scegliere il metodo di spedizione;
- 4. Pagamento In questa pagina si può scegliere il metodo di pagamento.
- **4.2** Dopo aver confermato il metodo di pagamento, fare click su "Invia ordine". Vi verrà inviata un'email con tutti i dettagli relativi all'ordine e al pagamento.

### 5. Note Informative

A seguito della conferma degli ordini si può procedere con la spedizione e l'emissione della fattura .

Per richiedere informazioni o ulteriori chiarimenti, potete inviarci un'email o contattarci telefonicamente. I numeri di telefono sono disponibili sul nostro sito Web. E' sufficiente selezionare la casella "Contatti" in alto a destra.